# **DSA Acoustic Analysis**

Follow the guided steps below on how to set-up an Acoustic or Octave Analysis in EDM to use with Spider hardware.

## **Create Test**

In EDM, select to create a new test. From the New Test Wizard, select the **Acoustic Analysis** test type.

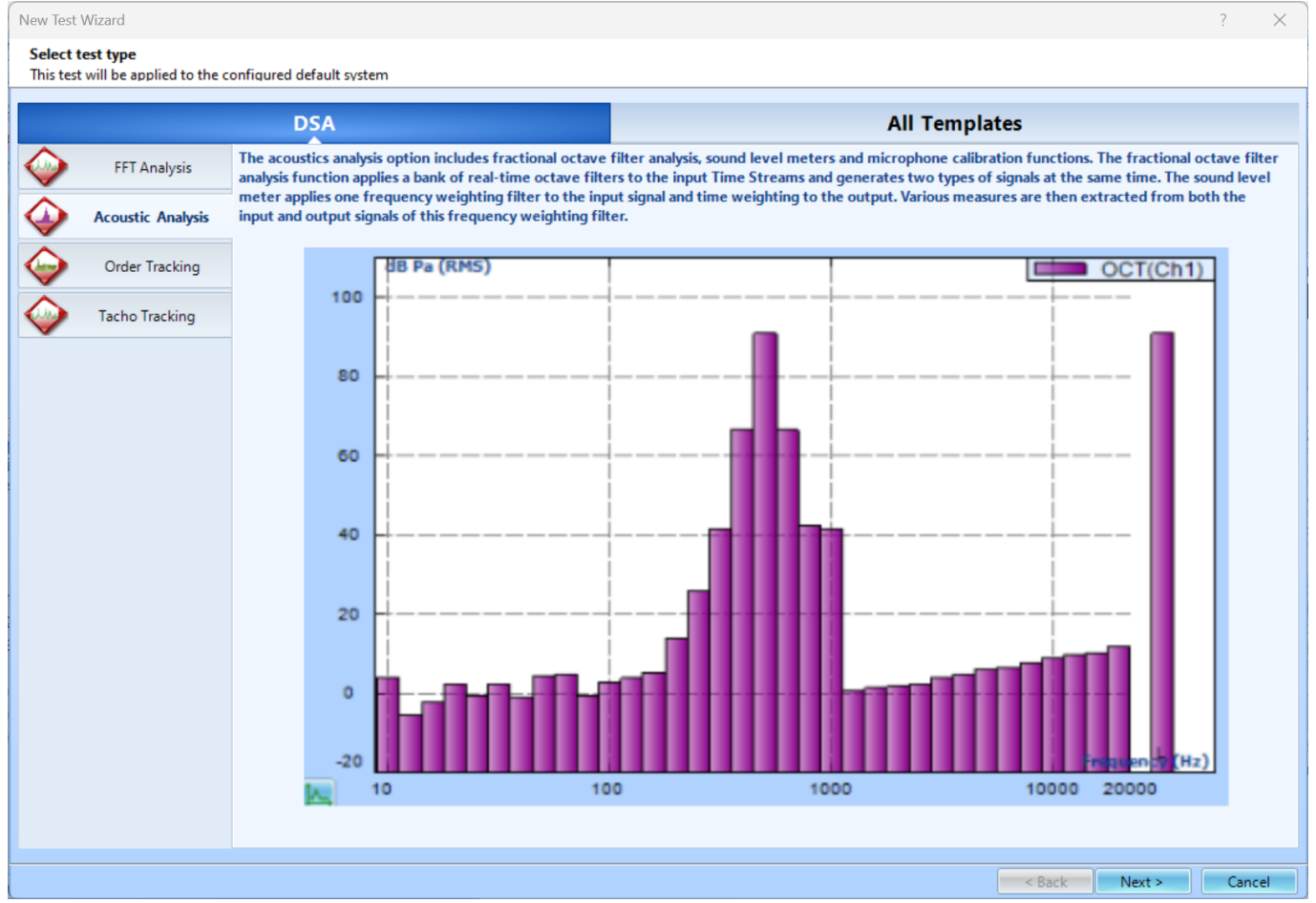

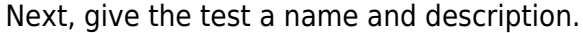

| New Test Wizard ?                                                                                                    |                                  |                                                                  |                                        |                  |      | ×   |  |  |  |
|----------------------------------------------------------------------------------------------------|----------------------------------|------------------------------------------------------------------|----------------------------------------|------------------|------|-----|--|--|--|
| Fill in the basic information for this test Note: you will be able to search for this test by "Test name" or "Test description" |                                  |                                                                  |                                        |                  |      |     |  |  |  |
|                                                                                                    |                                  |                                                                  |                                        |                  |      |     |  |  |  |
| Create a new Acoustic Analysis test: Acoustic                                                                                   |                                  |                                                                  |                                        |                  |      |     |  |  |  |
| Test name:                                                                                                    | est name: Acoustic               |                                                                  | Append the sequence number             | 5                |      |     |  |  |  |
| Test description:                                                                                                    |                                  |                                                                  |                                        |                  |      |     |  |  |  |
|                                                                                                    |                                  |                                                                  |                                        |                  |      |     |  |  |  |
| Use the                                                                                                    | e default libraries of the       | previous test of the same type. If default libraries were not ap | plied before the manufacturing setting | gs will be used. |      |     |  |  |  |
| © Create                                                                                                    | Oreate test by using a template. |                                                                  |                                        |                  |      |     |  |  |  |
| <b></b>                                                                                                    | -                                |                                                                  |                                        |                  |      |     |  |  |  |
| Select                                                                                                    | Template Name                    | Description                                                      |                                        |                  |      |     |  |  |  |
|                                                                                                    |                                  |                                                                  |                                        |                  |      |     |  |  |  |
|                                                                                                    |                                  |                                                                  |                                        |                  |      |     |  |  |  |
|                                                                                                    |                                  |                                                                  |                                        |                  |      |     |  |  |  |
|                                                                                                    |                                  |                                                                  |                                        |                  |      |     |  |  |  |
|                                                                                                    |                                  |                                                                  |                                        |                  |      |     |  |  |  |
|                                                                                                    |                                  |                                                                  |                                        |                  |      |     |  |  |  |
|                                                                                                    |                                  |                                                                  |                                        |                  |      |     |  |  |  |
|                                                                                                    |                                  |                                                                  |                                        |                  |      |     |  |  |  |
|                                                                                                    |                                  |                                                                  |                                        |                  |      |     |  |  |  |
|                                                                                                    |                                  |                                                                  |                                        |                  |      |     |  |  |  |
|                                                                                                    |                                  |                                                                  |                                        |                  |      |     |  |  |  |
|                                                                                                    |                                  |                                                                  |                                        |                  |      |     |  |  |  |
| Spider syste                                                                                                    | em: SYS_2597504                  |                                                                  |                                        |                  |      |     |  |  |  |
| Test directory: C:\Users\Drew\Documents\EDM\Spider_DSA\Acoustic Choose                                                          |                                  |                                                                  |                                        |                  |      |     |  |  |  |
| Create new run folder for each run                                                                                              |                                  |                                                                  |                                        |                  |      |     |  |  |  |
|                                                                                                    |                                  |                                                                  |                                        |                  |      |     |  |  |  |
|                                                                                                    |                                  |                                                                  |                                        | < Back Next >    | Canc | .el |  |  |  |

Finally, select the signal types that are wanted. The options include Auto Power Spectra (APS), Tachometer (TACHO), Octave Analysis (OCT), and Sound Level Meter (SLM). You are **unable** to add more signal types to be computed once the test is created. Press **Finish** to create the test.

| New Test Wizard                                                                   | ?    | ×  |
|-----------------------------------------------------------------------------------|------|----|
| Please check the signal types to be computed in real time.                        |      |    |
| Note: Go to Measured Signals setting to select the signals to be viewed or saved. |      |    |
|                                                                                   |      |    |
| ✓ Time Streams and Time Block signals are always available                        |      |    |
| Z APS: Auto Power Spectra using FFT                                               |      |    |
| TACHO: Tachometer                                                                 |      |    |
| SLM: Sound Level Meter measurement using real time digital filters                |      |    |
| OCT: Octave Analysis using real time digital filters                              |      |    |
| Select all                                                                        |      |    |
|                                                                                   |      |    |
|                                                                                   |      |    |
|                                                                                   |      |    |
|                                                                                   |      |    |
|                                                                                   |      |    |
|                                                                                   |      |    |
|                                                                                   |      |    |
|                                                                                   |      |    |
|                                                                                   |      |    |
|                                                                                   |      |    |
|                                                                                   |      |    |
|                                                                                   |      |    |
|                                                                                   |      |    |
|                                                                                   |      |    |
|                                                                                   |      |    |
|                                                                                   |      |    |
|                                                                                   |      |    |
|                                                                                   |      |    |
|                                                                                   |      |    |
| < Back Finish                                                                     | Cano | el |
|                                                                                   |      |    |

## **Test Configuration**

For Acoustic Analysis, there are two unique parameters that may need to be set up, *Octave Filter* and *Sound Level Meter*. Please go here for more information on basic FFT Analysis Parameters.

### **Octave Filter Parameters**

If Octave Filters are being applied, their parameters must first be set.

Octave Resolution- Defines the octave resolution including: 1/1, 1/3, 1/6, 1/12, and 1/24.

Low/High Frequency Band- Defines the low and high frequency of the measurement in Hz.

Average Mode- Defines the averaging type: exponential, linear and peak hold.

*Frequency Weighting-* Defines the frequency weighting including A, B, C or Z.

*Time Trace Frequency*- Defines which center band frequency, overall or frequency weighted band is used to plot time traces.

*Trace Update Times-* Defines the time trace display duration. Select a larger update time to create longer time trace display duration.

| Octave filter parameters |             |   |  |  |  |  |
|--------------------------|-------------|---|--|--|--|--|
| Octave resolution        | 1/3         | • |  |  |  |  |
| Low frequency band (Hz)  | 10          | • |  |  |  |  |
| High frequency band (Hz) | 10000       | • |  |  |  |  |
| Average mode             | Exponential | • |  |  |  |  |
| Frequency weighting      | Z           | • |  |  |  |  |
| Time trace frequency     | Overall     | • |  |  |  |  |
| Trace update times(s)    | 0.04        | - |  |  |  |  |

#### Sound Level Meter (SLM) Parameters

If the SLM is being used, the parameters must first be set.

*Time Trace Type-* Defines the time weighting including L, Leq and LE.

Analysis Period- Specifies the time duration for each analysis period.

*Result Update Time(s)*- Defines how many times the result will be updated.

*Result History*- Defines the measurement length of the result history.

| Sound level meter parameter |                   |  |  |  |  |
|-----------------------------|-------------------|--|--|--|--|
| Time trace type             | L Time-weighted 💌 |  |  |  |  |
| Analysis period             | None 🔹            |  |  |  |  |
| Result update time(s)       | 10                |  |  |  |  |
| Result history              | 256 🔹             |  |  |  |  |
| Frequency weighting         | Z                 |  |  |  |  |

From: https://help.go-ci.com/ - Crystal Instruments Help

Permanent link: https://help.go-ci.com/dsa:acoustic

Last update: 2024/05/21 15:40

Crystal Instruments Help - https://help.go-ci.com/